## Configuring the NetVanta 7000 Series Ring Groups and Operator Groups

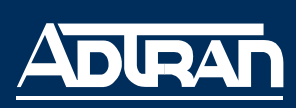

Quick Configuration Guide

61200796L1-42.4B

November 2008

NOTE

While navigating the Web graphical user interface (GUI) you will notice question mark symbols that indicate additional information is available. Simply place your cursor over the symbol to view the additional information.

# **Ring Groups**

A ring group defines a group of user accounts that can be called in a coordinated way with a single extension. Ring group's extensions must be unique and cannot begin with a 0 or a 9. Extensions are defaulted to be one more than the highest number ring group extension currently configured, or 8001 if no ring groups are configured. Ring group members can log in when they want to receive calls to the group, and log out when they do not want to receive group calls. There are four **Ring Groups Types** to select from when creating a new ring group:

#### **Linear Hunt Group**

Calls will be distributed to members in the order to which they were added to the ring group.

### All Ring

Calls will ring all members, and the first extension to answer will receive the call.

#### **Uniform Call Distribution (UCD)**

Calls will be distributed to members in the order to which they were added, but in a uniform, round-robin fashion.

#### **Executive Ring**

Calls will ring both the executive's and assistant's extensions, but use the executive's call coverage.

Use the following steps to create and configure ring groups:

- 1. Open a Web GUI session. If you need assistance, follow the steps in the *NetVanta 7000 Series Web GUI Quick Configuration Guide* available on the AOS Documentation CD shipped with your unit or on the Web at <u>www.adtran.com</u>.
- Select Voice > Ring Groups on the main GUI menu to display the menu below. Enter the Extension, Description, and Ring Group Type, and select Add to display the Edit Ring Group menu (see Figure 2 on page 3) and create a new ring group.

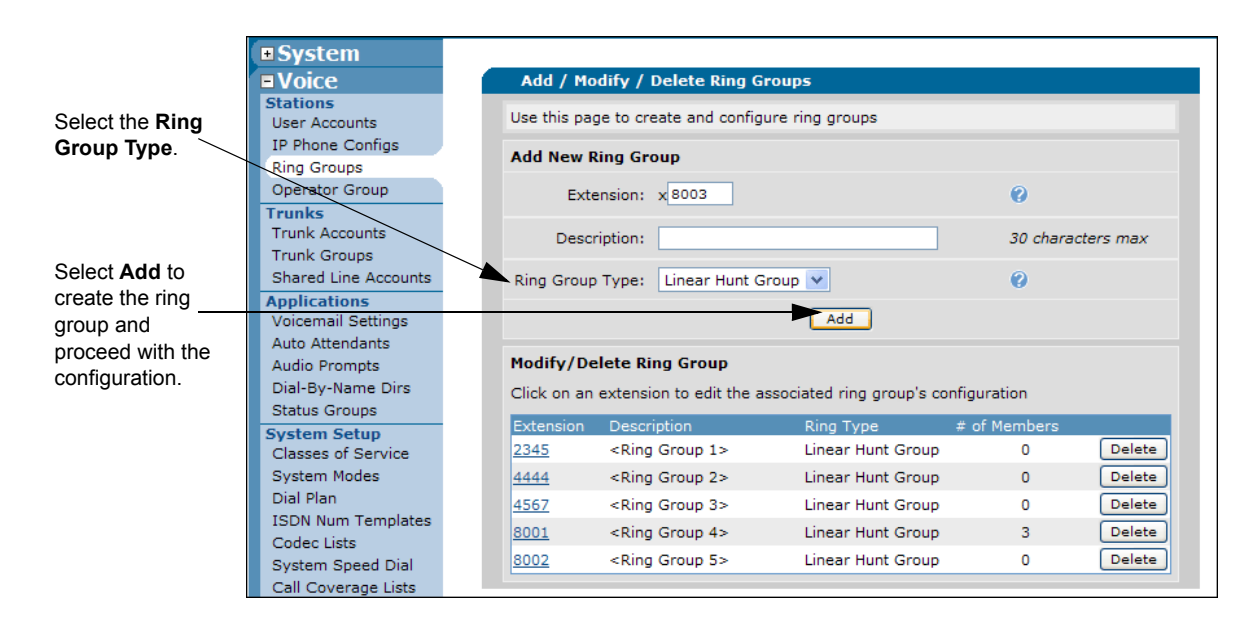

Figure 1. Add New Ring Group Menu

**Extension** specifies a number associated with the ring group. The new ring group's extension must be unique, and cannot begin with a 0 or a 9.

**Description** is the optional setting used to identify the ring group.

Ring Group Type specifies the distribution method for incoming calls to ring group members.

3. Configure the members settings for this ring group, and select the **Add Members** button on the **Member** List tab to add the members to this ring group.

| ■ System                           | Ring Groups > '4567'                                                                 | ]                 |
|------------------------------------|--------------------------------------------------------------------------------------|-------------------|
| ■ Voice                            |                                                                                      |                   |
| Stations                           | Edit Ring Group "4567"                                                               |                   |
| User Accounts                      | the difference is an Constitution of a difference is a difference of a difference of |                   |
| IP Phone Configs                   | Use this page to configure the members and settings for this ring group              |                   |
| Ring Groups                        | Basic Ring Group Information                                                         |                   |
| Operator Group                     | 4 diaits, must                                                                       |                   |
| Trunks                             | Extension: x4567 be unique 🕐                                                         |                   |
| Trunk Accounts                     | Ontional                                                                             |                   |
| Trunk Groups                       | Description: description for                                                         |                   |
| Shared Line Accounts               | this ring group                                                                      | Optional. Select  |
| Applications<br>Voicemail Settings | Primary Email: Used for system                                                       | the Add DID       |
| Auto Attendants                    | correspondence                                                                       | Number button     |
| Audio Promote                      | DID Number Valid?                                                                    |                   |
| Dial-By-Name Dirs                  | There are no configured DID numbers.                                                 | to configure DID  |
| Status Groups                      | DID Numbers:                                                                         | number(s) for     |
| System Setup                       | Add DID Number                                                                       | this account.     |
| Classes of Service                 |                                                                                      |                   |
| System Modes                       | Alias                                                                                |                   |
| Dial Plan                          | Aliases: There are no aliases for this account.                                      | Ontional Colort   |
| ISDN Num Templates                 | Add Alize                                                                            | Optional. Select  |
| Codec Lists                        | Add Allas                                                                            | the Add Alias     |
| System Speed Dial                  | Max Inbound Calls: 1                                                                 | _button and enter |
| Call Coverage Lists                |                                                                                      | the new alias for |
| System Parameters                  | Ring Group Type: Linear Hunt Group 💟                                                 | this account in   |
| SIP Server Settings                | Caller ID Prefix: 🔽                                                                  | the non-un hox    |
| SIP Proxy Settings                 |                                                                                      |                   |
| SIP Client Locations               | Member List Call Coverage VM Settings VoIP Settings                                  |                   |
| VoIP Settings                      |                                                                                      |                   |
| Email Alerts                       | Add Members                                                                          | Select the        |
| Reports<br>Extensions List         | Novo Last Namo Eirst Namo Evt Logged                                                 | Add Members       |
| SIP Registration List              |                                                                                      | button to assign  |
| RTP Channel Stats                  | ▼ jones oliver <u>4545</u> ✓ Log Out Delete                                          | momboro to the    |
| RTP Session Stats                  | ▲ V Lever Drew 2007 ✓ Log Out Delete                                                 |                   |
| Trunk Statistics                   | ▲ ▼ Smith Joe 1212 ✓ Log Out Delete                                                  | ring group.       |
| Voicemail Status                   | Thomas Jessica 1012 / Log Out Delete                                                 |                   |
| SPRE Command List                  |                                                                                      |                   |
|                                    | Cancel Apply                                                                         |                   |
| ■ Data                             |                                                                                      |                   |

Figure 2. Edit Ring Group Menu

**Description** is the optional setting used to identify the ring group.

Primary Email specifies the email address used for correspondence with the system.

**DID Numbers** configures DID numbers for this account. A number is considered valid if it matches any trunk's DID prefix and digit count. If no DID information has been configured in the **Trunks** menu, then all numbers are considered valid.

Aliases specifies alternate numbers that may be dialed to call this account. Alias numbers are only routed calls if users and trunk routing fails to match.

**Max Inbound Calls** specifies the number of concurrent inbound calls allowed into this group (1 through 9). The maximum inbound calls allowed should be one or two times the number of ring group members. The default is 1. Any further concurrent calls will go directly to call coverage.

Ring Group Type specifies the distribution method for incoming calls to ring group members.

**Caller ID Prefix** enables the "GRP\_" caller ID prefix for all group members when receiving a call on the group's extension to be displayed. In firmware A2.03 or later, a configurable alphanumeric string (up to 40 characters in length) is available in the CLI only.

4. After selecting the **Add Members** button, the menu below will appear. Select the check box next to the member's name to add them to the ring group's membership. Select **Add Selected Users** to add the group members, and return to the previous menu on page 3. Also, check to make sure the new members appear in the table below the **Add Members** button.

| Auu                                                                                                    | iembers to king t | aroup      |                 |    |
|----------------------------------------------------------------------------------------------------|-------------------|------------|-----------------|----|
| Click on one or more rows to select user extensions to add as members<br>of this ring group. <b>Hint: Use the Shift key to select ranges of users.</b> |                   |            |                 |    |
|                                                                                                    | Port 0/1          | Analog FXS | 2001            | ^  |
|                                                                                                    | Port 0/2          | Analog FXS | 2002            |    |
|                                                                                                    | Redirect          | AA         | 6003            | _  |
|                                                                                                    | Taylor            | John       | 2004            |    |
|                                                                                                    | Wales             | Patrick    | 2013            |    |
|                                                                                                    | Williams          | Sarah      | 2006            |    |
|                                                                                                    | Wilson            | Mark       | 2012            | ~  |
| A                                                                                                    | dd Selected Users | Cancel     | Clear Selection | ns |

Figure 3. Add Members to Ring Group Menu

- 5. Select the **Call Coverage** tab at the bottom of the **Edit Ring Group** menu to configure the call coverage for this ring group. See Figure 2 on page 3 for the complete **Edit Ring Group** menu.
- 6. The call coverage defines the actions taken after there is no answer to an incoming call. Use the **Call Coverage** tab to select the action(s) to take when the call into the ring group is not answered. Selected actions on the list are executed in the order displayed.

| Memb           | er List Call Covera      | ge VM Settings Vo | IP Settings  |        |
|----------------|--------------------------|-------------------|--------------|--------|
|                | Action ⑦                 |                   | # of Rings 🕐 |        |
| Ring th        | is ring group's extensio | n (x4567)         | 3            |        |
| Then           | Go to Auto Attendant     | DefaultAA 💌       |              | Delete |
| Then           | Ring Operator            | ~                 | 2 times      | Delete |
| Then           | Go to Voice Mail         | ✓ x 4500          |              | Delete |
| Then           | Busy Signal              | ~                 |              |        |
|                |                          | *                 |              |        |
| 🕂 <u>Nigh</u>  | <u>ut</u>                |                   |              |        |
| + Lune         | <u>ch</u>                |                   |              |        |
| • <u>Wee</u>   | kend                     |                   |              |        |
| + <u>Cust</u>  | <u>tom1</u>              |                   |              |        |
| ± Custom2      |                          |                   |              |        |
| <u>Custom3</u> |                          |                   |              |        |
| • <u>0ve</u>   | rride                    |                   |              |        |
|                |                          | Cancel Apply      |              |        |

Figure 4. Edit Ring Group Menu Call Coverage Tab

7. Optional. Select the VM Settings tab and configure the ring group voicemail settings.

| Member List Call Coverage VM Settings VoIP Settings |   |                                                                                                    |
|-----------------------------------------------------|---|----------------------------------------------------------------------------------------------------|
| Voicemail PIN: ••••                                 | 0 | The voicemail class of<br>service (CoS) must be<br>configured if voicemail<br>is being used for this<br>ring group |
| VM Class of normal_voicemail                        | 0 |                                                                                                    |
| VM Operator<br>Assist #: 0                          | 0 |                                                                                                    |
| New User I Enabled                                  | 0 |                                                                                                    |
| Play Envelopes: 🔽 Enabled                           | 0 |                                                                                                    |
| Auto-play CEnabled                                  | 0 |                                                                                                    |
| Authentication: Extension + Password 💌              | 0 |                                                                                                    |
| Greeting<br>Method: Standard 💌                      | 0 |                                                                                                    |
| Notification Type<br>Primary Email: Do not email 💌  | 0 |                                                                                                    |
| Cancel Apply                                        |   |                                                                                                    |

Figure 5. Edit Ring Group Menu VM Settings Tab

8. Optional. Select the **VoIP Settings** tab to configure SIP identities for this account. To add a new SIP ID, select the **Add SIP Identity** button.

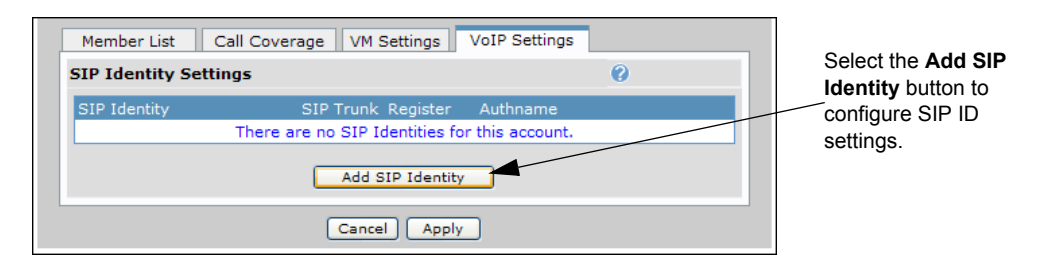

Figure 6. Edit Ring Group Menu VoIP Settings Tab

9. Optional. After the Add SIP Identity menu appears, enter the new SIP ID settings for this account.

| Add SIP Identity                                |   |
|-------------------------------------------------|---|
| SIP Identity:                                   | 0 |
| Associated SIP<br>Trunk: T01 - Service Provider | 0 |
| Trunk 🗹 Enabled                                 | 0 |
| Trunk ③ Not Set<br>Authentication:<br>○ Set     |   |
| User: Password:                                 | 0 |
| Add SIP Identity Cancel                         |   |

Figure 7. Add SIP Identity Menu

10. Select **Apply** at the bottom of the **VoIP Settings** menu tab to save the ring group configuration. The configuration must be saved to nonvolatile memory to retain changes after a power cycle or reboot. Select **Save** at the top right of the current menu. A confirmation message appears if the save is successful.

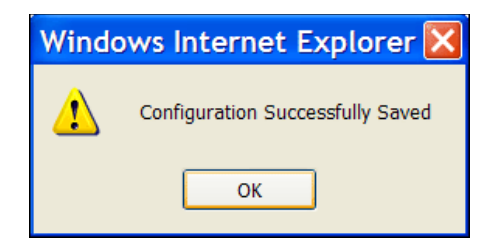

Figure 8. Configuration Successfully Saved Message

11. Select **OK** to close the window and return to the previous menu. Look for the *Configuration Successfully Saved* message to confirm the new configuration has been saved.

## **Operator Group**

The operator group is a subset of a **Ring Groups** functionality. The operator group is always tied to extension zero (0). Calls from the operator group have a special ring cadence called priority ring. A priority ring has two short rings, a long ring, and then silence. It has the same settings as normal ring groups (settings such as **DID**, **Member List**, **Numbers**, and **Call Coverage**). Use the following steps to configure the members and settings for the **Operator Group**.

1. Navigate to **Voice > Operator Group** to configure the members and settings for the operator group.

| ■ System              | Configure Operator Group                                                   |                      |
|-----------------------|----------------------------------------------------------------------------|----------------------|
| ■ Voice               |                                                                            |                      |
| Stations              | Configure Operator Group                                                   |                      |
| User Accounts         | Use this page to configure the members and actings for the exercise group  |                      |
| IP Phone Configs      | ose this page to configure the members and settings for the operator group |                      |
| Ring Groups           | Operator Group Information                                                 |                      |
| Operator Group        |                                                                            |                      |
| Trunks                | DID Number Valid?                                                          |                      |
| Trunk Accounts        | DID Numbers: DID numbers.                                                  |                      |
| Trunk Groups          | Add DID Number                                                             |                      |
| Shared Line Accounts  |                                                                            |                      |
| Applications          | Alias                                                                      |                      |
| Voicemail Settings    | There are no aliases for this account.                                     |                      |
| Auto Attendants       | Allases:                                                                   |                      |
| Audio Prompts         | Add Alias                                                                  |                      |
| Diai-By-Name Dirs     |                                                                            |                      |
| Status Groups         | Primary Email: Used for system                                             |                      |
| Classes of Service    | Max Jahaund                                                                |                      |
| System Modes          | Calls:                                                                     |                      |
| Dial Plan             | Orana Taras All Directory                                                  |                      |
| ISDN Num Templates    | Group Type: All Ring                                                       |                      |
| Codec Lists           | Caller ID Prefix: 🔽 🔞                                                      |                      |
| System Speed Dial     |                                                                            |                      |
| Call Coverage Lists   |                                                                            |                      |
| System Parameters     | Member List Coll Coverses V/M Settings V/oIB Settings                      | Select the Log Out   |
| SIP Server Settings   | Member List Call Coverage VM Settings Volr Settings                        | or Log In buttons to |
| SIP Proxy Settings    | Add Members                                                                | temporarily change   |
| SIP Client Locations  | Lorent                                                                     |                      |
| VoIP Settings         | Move Last Name First Name Ext Logged                                       | the status of the    |
| Email Alerts          | Port 0/1 Analog EXS 2001 / Log Out Palete                                  | group members.       |
| Reports               |                                                                            |                      |
| Extensions List       | Port u/2 Analog FX5 2002 X Log In Delete                                   |                      |
| SIP Registration List | Cascal Maply                                                               |                      |
| RTP Channel Stats     | Cancer                                                                     |                      |
| RTP Session Stats     |                                                                            |                      |

Figure 9. Configure Operator Group Menu

2. The operator group settings and configuration is comparable to the ring group setup. Refer to steps 3 through 11 (starting on page 3) for assistance setting up the operator group.

#### Sample Command Line Interface (CLI) Configuration

Use the following configuration script to create a ring group:

voice trunk T04 type sip sip-server primary 172.16.100.4 registrar primary 172.16.100.4 exit voice ring-group 4567 ! *Configuring the SIP identity is optional.* sip-identity 4400 T04 register type linear login-member 2004 max-inbound 10 coverage aa coverage operator rings 2 coverage vm exit